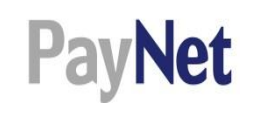

# כל התשלומים במקום אחד - PayNet מערכת הגבייה החדשה למוצרי החיסכון ארוך טווח

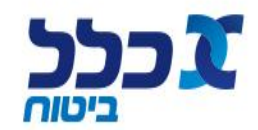

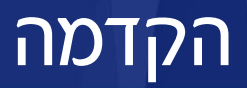

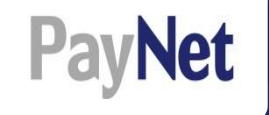

#### סוכן/ת ועובד/ת סוכנות יקרים,

ביום 01/02/2016 נכנסו לתוקפן תקנות התשלומים אשר הוחלו על כל מוצרי החסכון ארוך הטווח. עם כניסת התקנות לתוקף, נדרשו כל המעסיקים במשק אשר מעסיקים 100 עובדים ומעלה להעביר את התשלומים עבור עובדיהם באמצעות ממשק המעסיקים ובהתאם להוראות התקנות.

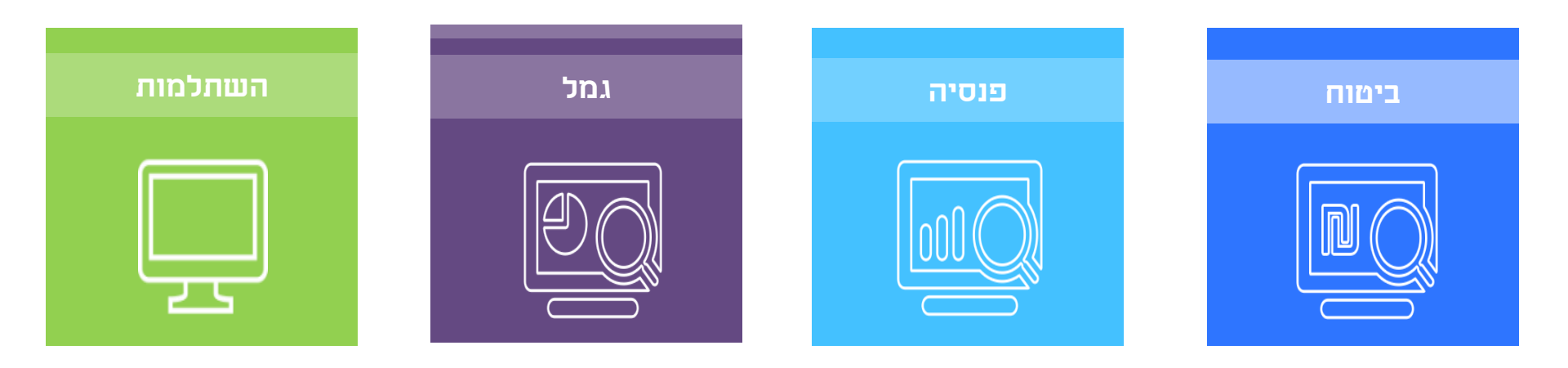

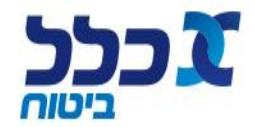

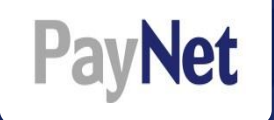

- במסגרת הערכות החברה לכניסתו לתוקף של החוזר, הקמנו עבורך את מערכת PAYNET, מערכת הגבייה החדשה למוצרי החיסכון ארוך טווח, ואת דסק השירות והתמיכה הייעודי למתן מענה לפניות בנושא תקנות התשלומים.
- דסק תקנות התשלומים זמין עבורך לפניות בנושאים כגון: קבלת הרשאות והתחברות ראשונית\*, היזונים חוזרים 077-5556801 וטיפול בשגויים בימים א'-ה' בין השעות 08:30-16:30, בטלפון שמספרו 3489\*, בפקס שמספרו 077-5556801 וטיפול בשגויים בימים א'-ה' בין השעות תותחברות בנושאים כגון: <u>TakanotHa@clal-ins.co.il</u>.
  - \* לקבלת הרשאות למערכת PayNet, יש למלא טופס הצטרפות ראשוני ולהעבירו לטיפול דסק התשלומים.

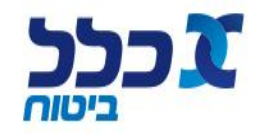

# יתרונות תהליך העבודה החדש במערכת PayNet

- PayNet
  - 🔪 תקנות התשלומים החדשות תקפות לכל מוצרי החא״ט ביטוח, פנסיה, גמל והשתלמות
    - One stop shop < תהליך הגביה למוצרי החא״ט מתנהל במקום אחד
      - פיצול התיק בין מוצרי הביטוח לבין קרנות הפנסיה <
      - תהליך הגביה החדש הינו תהליך ממוכן ובמבנה אחיד <
      - היזונים חוזרים ודיווחים נשלחים באופן יזום לגורם השולח <
        - היזון חוזר ראשוני
        - היזון חוזר מסכם
        - היזון חוזר חודשי
        - היזון חוזר מסכם שנתי

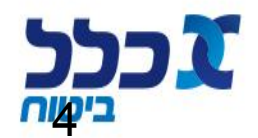

# תהליך העבודה

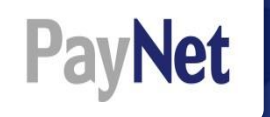

#### תהליך הגביה החדש בנוי מ- 6 שלבים:

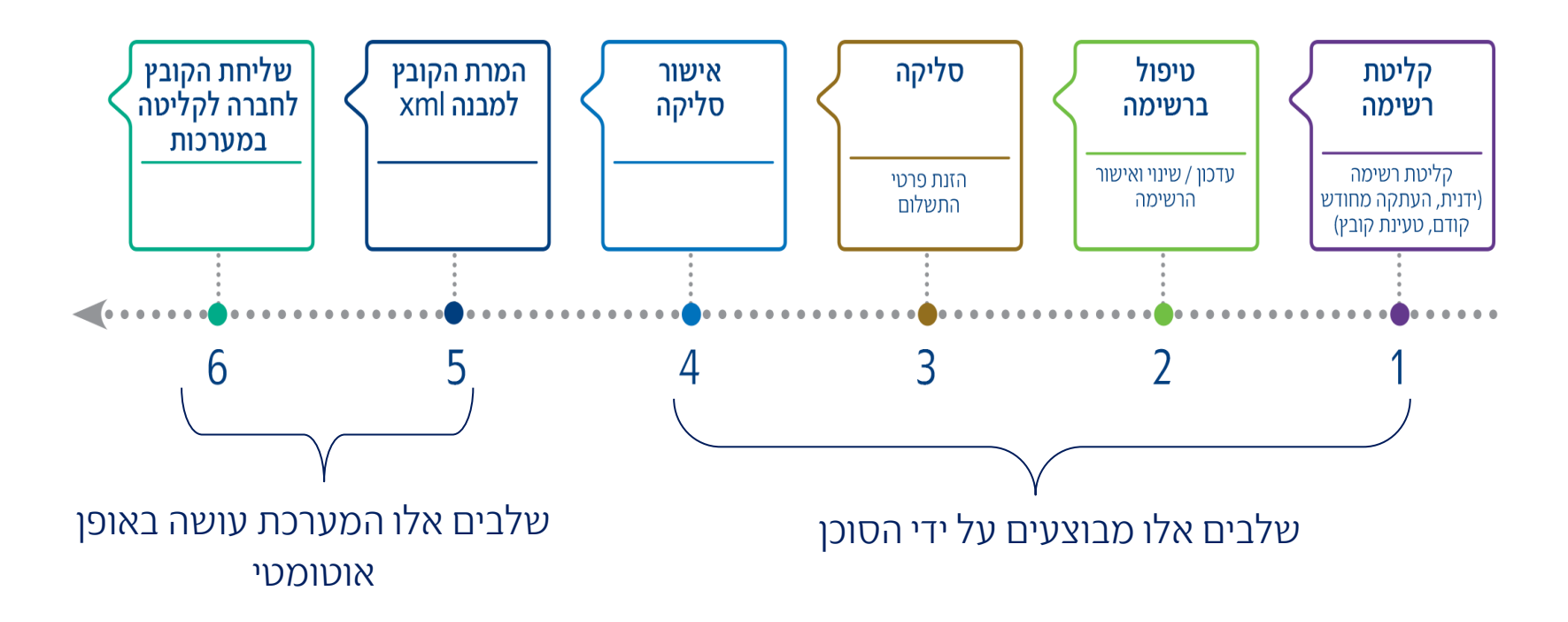

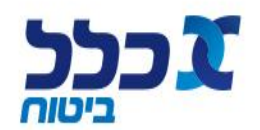

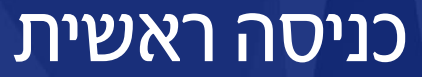

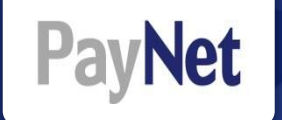

#### "הכניסה למערכת הגבייה החדשה PayNet מתבצעת דרך אתר "כללנט לסוכן

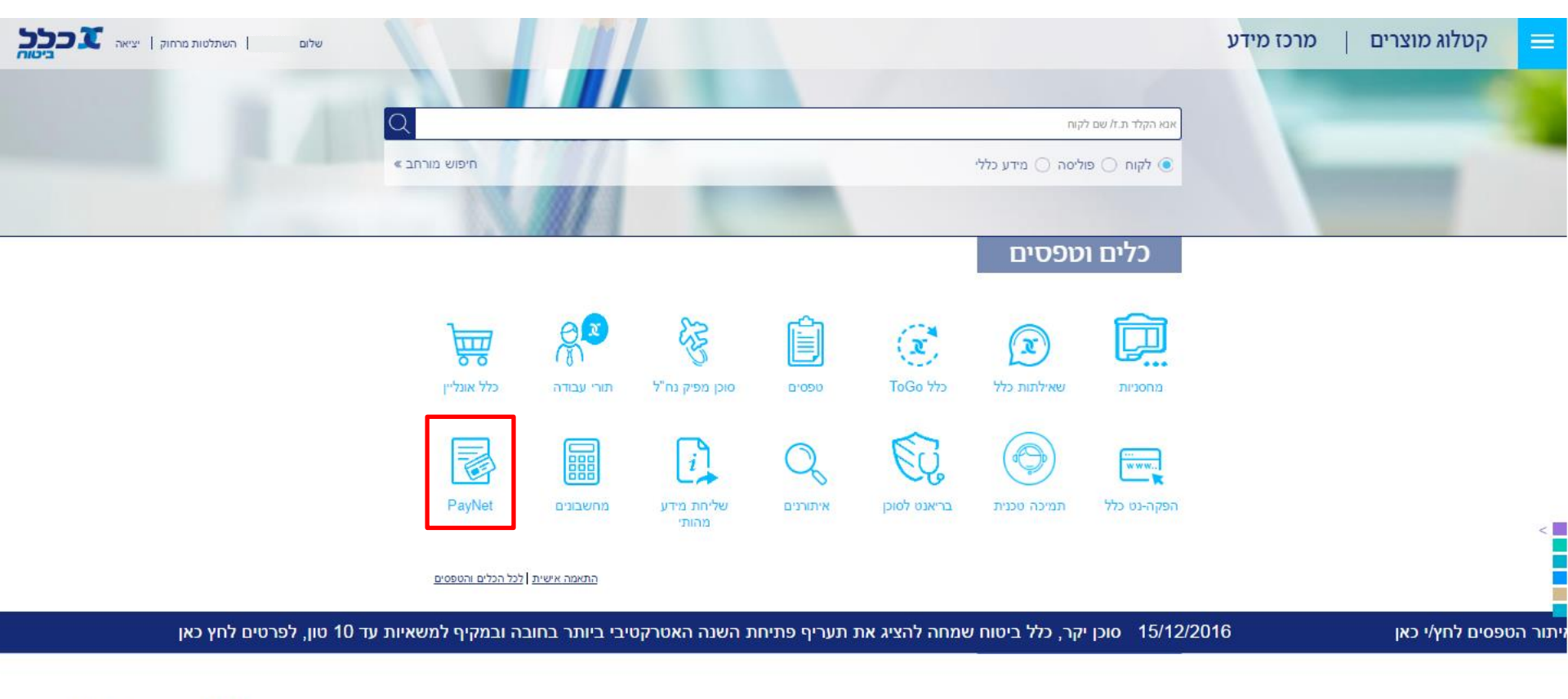

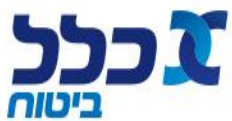

# קליטת רשימה

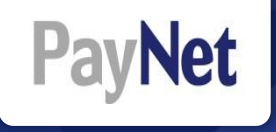

| שלום קורן אתי<br>כניסתך האחרונה למערכת: 16/02/16 08:26<br>חררת: אדוונטק טכנולוגיות תכנה שנה מעסיק | בכל ג                                                                                                    |
|---------------------------------------------------------------------------------------------------|----------------------------------------------------------------------------------------------------|
|                                                                                                   | משימות כלים דוחות<br>אדיס קליטת רשימה                                                                                                    |
| ישור סליקה שליחת קבצים לקופות                                                                     | איע 🗐 איתור רשימות 💦 איע איע איע איע איע איע איע איע איע איע                                                                                                    |
|                                                                                                   | איתור היזון חוזר 🔇 🔥 איתור היזון חוזר 🕄 אופן קליטת ו                                                                                                    |
|                                                                                                   | <ul> <li>קליטה ידנית</li> <li>העתקת דיווח מחודש קודם</li> <li>קליטת קובץ ע"פ פרופיל קליטה קבוע</li> <li>קליטת קובץ במבנה אחיד(XML)</li> <li>קליטת קובץ במבנה אחיד(XML) מרובה מעסיקים</li> </ul> |

כניסה: כלים - קליטת רשימה המערכת מאפשרת לקלוט רשימת פיזור ב- 3 דרכים:

• קליטת רשומה ידנית (בחר/י "קליטה ידנית")

טעינה של 2 סוגי קבצים:

- קובץ במבנה XML (בחר/י ״קליטת קובץ
   קובץ במבנה אחיד XML) בסיומת tst או tst בלבד
- קובץ במבנה CSV (בחר/י קליטת קובץ עפ״י פרופיל קליטה קבוע) הקובץ ישמר כ:
   csv (comma delimited)

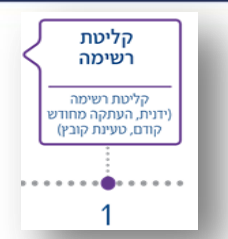

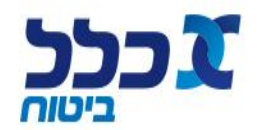

## קליטת רשימה – הוספת רשימה

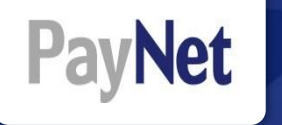

| בחר/י חודש שכר                                                                                                    |                    |   |                  | משימות כלים דוחות                                                                     |
|----------------------------------------------------------------------------------------------------|--------------------|---|------------------|---------------------------------------------------------------------------------------|
| בחר/י קובץ הפקדות 💿                                                                                                    | שליחת קבצים לקופות | « | אישור סליקה      | אישור העברה לסליקה קליטת רשימה                                                        |
| ד לחץ/י על הוסף קובץ ש                                                                                                    |                    |   |                  | קליטת רשימה                                                                           |
| <ul> <li>בסיום טעינת הקובץ וקבלת הודעה<br/>"הקובץ הועלה בהצלחה"</li> <li>לחץ/י על בצע קליטה</li> <li>במידה והנך מעוניין/ת להעלות</li> <li>קובץ עזיבת עבודה יש לסמן את</li> </ul> |                    |   | ■<br>הוסף קובץ ∰ | * مעסיק:<br>* חודש שכר:<br>* משרד: בחר •<br><u>בחר קובץ הפקדות</u><br>* פרופיל: בחר • |
| שים/י לב,<br>עבור כל תחום של חא״ט יש להעלות קובץ<br>נפרד.                                                                                                    |                    |   |                  | הוספת קובץ הפסקות עבודה: 📄<br>• שדות חובה<br>4 בצע קליטה                              |

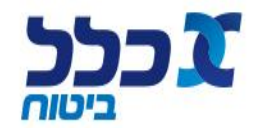

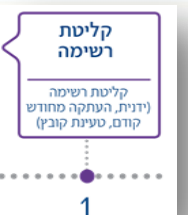

# טיפול ברשימה וסיום קליטה

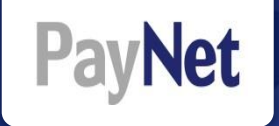

בשלב זה ניתן לערוך את הרשימה. לערוך שורה קיימת, למחוק שורה או להוסיף שורות נוספות באופן ידני. לסיום תהליך קליטת הקובץ במערכת, יש ללחוץ על ״סיום קליטה״.

| <u>א א א</u>                               |                       |                   |              |                  |            |                                                             |                                  |                               | מת כלים                            | משינ   |
|--------------------------------------------|-----------------------|-------------------|--------------|------------------|------------|-------------------------------------------------------------|----------------------------------|-------------------------------|------------------------------------|--------|
|                                            |                       |                   | ות           | שליחת קבצים לקופ | ~          | אישור סליקה                                                 | א<br>לסליקה                      | אישור העברה                   | )<br>שימה                          | ליטת ר |
| חזור 🔄                                     |                       |                   |              |                  |            |                                                             |                                  |                               |                                    |        |
|                                            |                       |                   |              |                  |            |                                                             |                                  |                               | ברשימה                             | טיפול  |
| : לתשלום: 1,126.30<br>נשליל: 0.00 נשליל:   | סה"<br>סה"            | חודש שכר: 12/2016 |              | jה: רשימה בטיפול | סטטוס סליק |                                                             |                                  | מעסיק:                        | פר סליקה:                          | on     |
| 1,126.30 ::to                              | "תאריך אישור          | משתמש מאשר:       |              | וה: 25/01/2017   | תאריך קליט |                                                             | מקליד:                           | משתמש                         | ור רשימה: ידני                     | מק     |
|                                            |                       |                   |              |                  | נר         | ריכוז תנועות <b>ד</b> ריכוז תנועות<br>ריכוז תנועות לקופת שי | )קת עבודה<br>זת עבודתם בתקופה זו | הפנ 💄 הפנ 👤 העובדים שהפסיקו א | רשימת הפקדה<br>ת לחודש שכר 12/2016 | הפקדוו |
| סגן נתונים 🔒 הוסף שורת הפקדה 💼 מחק שורות 🏹 | יצוא נתונים 🗙         |                   |              |                  |            |                                                             |                                  |                               |                                    |        |
| _                                          |                       |                   |              |                  |            |                                                             |                                  | <u>רחב תצוגה)</u>             | וות 1 - 1 מתוך 1 <u>(ה</u>         | רשומ   |
| סה"כ הפרשה תקופה עריכה 🔳                   | תגמולים 47 א.כ.ע עובד | פיצויים א.כ.ע     | תגמולי מעביד | תגמולי עובד      | משכורת     | וצר                                                         | קופת שכר/קופת או                 | שם עמית                       | מספר זיהוי                         | #      |
| 12/2016 1,126.30<br>שוטף                   |                       | 473.10            | 326.60       | 326.60           | 5,680.00   | יטוח<br>יטוח                                                | 0 כלל חברה לב<br>0 כלל חברה לב   |                               | ⇒ 1                                |        |
|                                            |                       | מתוך 1 📏 🚿        | עמוד 1 > 🚿   | >                |            |                                                             |                                  |                               |                                    |        |

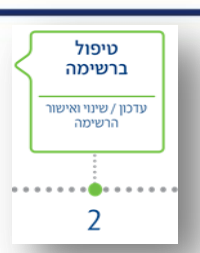

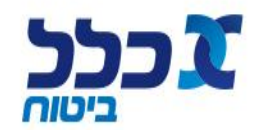

# אישור העברה לסליקה

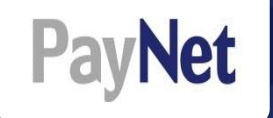

לאחר סיום הקליטה לא ניתן לערוך או לשנות את הקובץ.

לחץ/י על ״אישור העברה לסליקה״ ולאחר מכן, הגדר/י את אופן התשלום ע״י לחיצה על ״הצג סליקה״

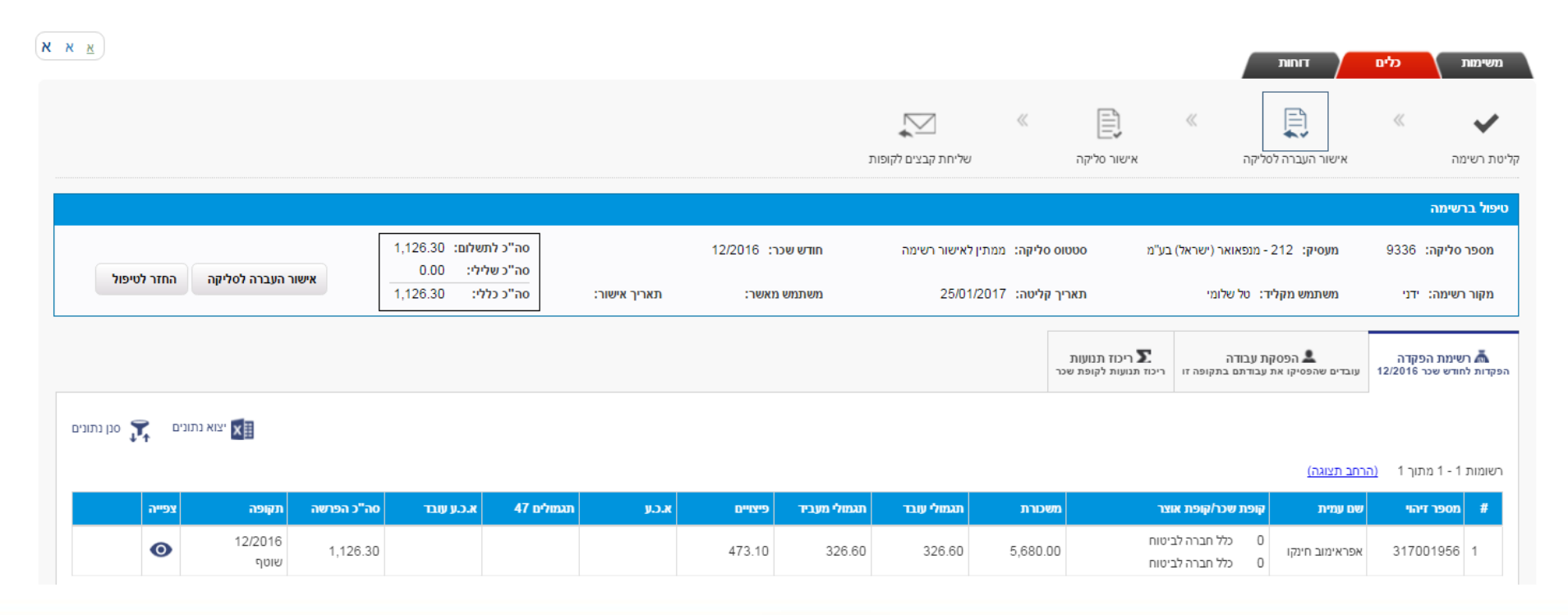

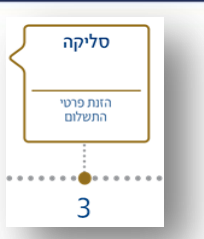

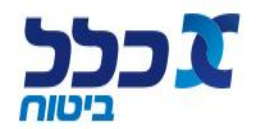

# סליקה – עדכון פרטי התשלום

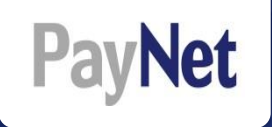

| 1           |                        |                 | חדשות המערכת:                       | n   |                                                 | עציאה מהמערכת 🔇                                   | בכל געוויק                                                                                                    |
|-------------|------------------------|-----------------|-------------------------------------|-----|-------------------------------------------------|---------------------------------------------------|----------------------------------------------------------------------------------------------------|
| 2           | <u><u><u> </u></u></u> |                 |                                     |     | שליחת קבצים לקופות                              | אישור סלקה 🛛                                      | משימות כלים דוחות<br>קליסת רשימה אישור העברה לסליקה                                                                                                   |
|             | אישור סליקה ✔          | סליקה<br>לרשימה | סטטוס סליקה: ממתין לאישור           | 300 | בחירת אופן תשלום<br>בחירת אופן תשלום<br>1833.00 | ید<br>۵۰۵°د למשלות:                               | ריבוז סליקה לקופות<br>מעסיק: 47 - אדוונסק טכנולוגיות תכנה                                                                                             |
| 0           | האג תמעות 🕢            | אופן החדר       | טי תשלום סה"כ להתור<br>0.00<br>0.00 |     | העברה בנקאית ▼                                  | אופן תשלום:<br>• אופן תשלום:<br>• בנק:<br>• סניף: | <ul> <li>עופת אוצר מקופת אוצר מ</li> <li>כלל הברה לביטוח 0.0 - כלל הברה לביטוח 0.0</li> <li>סה"כ: 0.0</li> </ul>                                      |
|             |                        |                 |                                     | -   |                                                 | א חשבון:<br>א מספר העברה בנקאית:<br>א תאריך ערך:  | הגדרת אופן תשלום ( <b>D</b> תשלום ריבית פיגורים<br>דידיערך, לא ניתן להגדיר אופן תשלום עבור רשומות עם אופן תשלום מס"ב ק<br>כרביב סוכוניום לאומו תוולים |
| ר<br>פ<br>ס |                        |                 |                                     |     | 17                                              | תאריך ערך הפקדה<br>לחשבון נאמנות:<br>שדות חובה *  | סה"כ לתשלום                                                                                                    |
| 11          |                        |                 |                                     |     | יטול 🗙                                          | אישור ב                                           |                                                                                                    |

- בחר/י את הקופה לסליקה ולחץ/י על ״הגדרת אופן התשלום״
- בחר/י את אמצעי התשלום (המחאה או העברה בנקאית) ומלא/י את הפרטים
  - לחץ/י על ״אישור״ 🔹

שימו לב, יש להגדיר את פרטי התשלום של הגורם המשלם בלבד

כלל

כיטוח

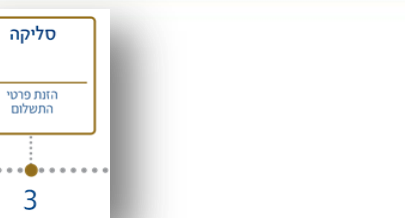

# אישור סליקה –סיום תהליך

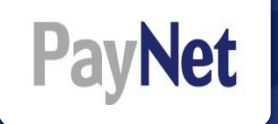

#### לסיום התהליך ושידור הקבצים לכלל, לחץ/י על ״אישור סליקה״

| <u>א</u> א <b>א</b> |                                 |             |                    |           |             |   | דוחות              | כלים | משימות                     |
|---------------------|---------------------------------|-------------|--------------------|-----------|-------------|---|--------------------|------|----------------------------|
| חזור 🛃              |                                 |             | שליחת קבצים לקופות | «         | אישור סליקה | « | אישור העברה לסליקה | «    | אליטת רשימה<br>קליטת רשימה |
|                     |                                 |             |                    |           |             |   |                    | ופות | ריכוז סליקה לו             |
| 🗸 אישור סליקה       | סטטוס סליקה: ממתין לאישור סליקה | מספר סליקה: | 12/2016            | וודש שכר: | 1           |   |                    |      | מעסיק:                     |

יצוא נתונים

|                   | אופן החזר | סה"כ להחזר | פרטי תשלום | חשבון בנק קופה | אופן תשלום | סה"כ לתשלום | הפרשות מעביד | הפרשות עובד | קופת אוצר           | חברה                |  |
|-------------------|-----------|------------|------------|----------------|------------|-------------|--------------|-------------|---------------------|---------------------|--|
| <u>הצג תנועות</u> |           | 0.00       |            | 12-600-679369  |            | 1,126.30    | 799.70       | 326.60      | 0 - כלל חברה לביטוח | 2 - כלל חברה לביטוח |  |
|                   |           | 0.00       |            |                |            | 1,126.30    | 799.70       | 326.60      | סה"כ:               |                     |  |

הגדרת אופן תשלום 🍈

| דוחות סליקה 🔣                   | ריכוז סיכומים לאופן תשלום 🚮            |
|---------------------------------|----------------------------------------|
| הפק דוח סיכומי<br>הפק דוח מפורט | סה"כ לתשלום<br>ללא אופן תשלום 1,126.30 |
| <u>הפק דוח סיכומי לקופת שכר</u> |                                        |

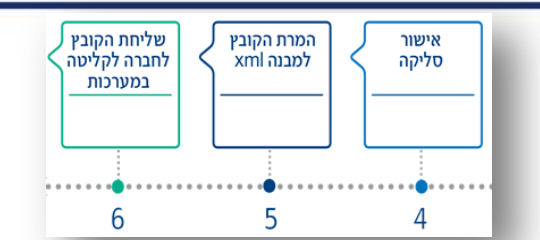

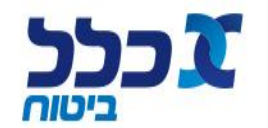

11

# אישור סליקה –סיום תהליך

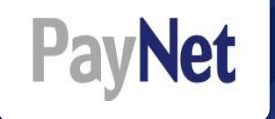

לאחר "אישור הסליקה" וטעינת הנתונים במערכות החברה, מועבר אליך היזון חוזר ראשוני (היזון טכני) המאשר את סיום התהליך.

.תחת סטטוס הסליקה יופיע – ״**בוצע**״ ולאחר מספר דקות ישתנה הסטטוס ל- ״**הקבצים עברו לקופות**״.

|                 |                          |             |                     |             | חות                | п              | כלים                  | שימות      |
|-----------------|--------------------------|-------------|---------------------|-------------|--------------------|----------------|-----------------------|------------|
|                 |                          | «           |                     | ~           |                    |                | «                     |            |
|                 | שליחת קבצים לקופות       |             | י —-<br>אישור סליקה | :           | רה לסליקה:         | אישור העב      |                       | רשימה      |
|                 |                          |             |                     |             |                    | רשימה          | רו לקופות עבור ו      | קבצים הועב |
|                 |                          |             |                     |             |                    |                |                       |            |
|                 |                          |             |                     |             |                    |                |                       |            |
|                 |                          |             |                     |             |                    |                | מערכת                 | שנקלטו ל   |
| <u>מיין לפי</u> |                          |             |                     |             |                    | <u>צוגה)</u>   | - 4 ( <u>הרחב ת</u> י | 4 - 1 מתון |
| תאריך<br>קה ערך | משתמש<br>מאשר סטטוס סליי | תאריך אישור | משתמש<br>מקליד      | תאריך קליטה | סה"כ סכום<br>מחושב | מספר<br>תנועות | חודש שכר              | סליקה      |
|                 | הקבצים עב                | 27/12/2010  |                     | 27/12/2016  | 854.00             | 2              | 11/2016               |            |

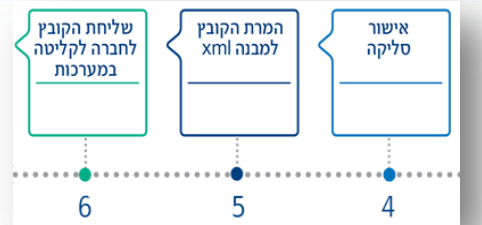

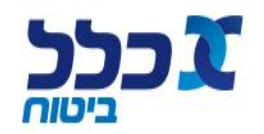

12

# סטטוס סליקה

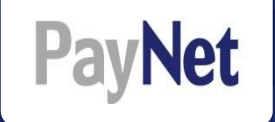

### הקבצים עברו לקופות - תקין 🕦

| סטטוס סליקה                     | משתמש מאשר | תאריך אישור | משתמש מקליד | תאריך קליטה | סה"כ סכום מחושב | מספר<br>תנועות | חודש שכר | מעסיק | מספר סליקה |
|---------------------------------|------------|-------------|-------------|-------------|-----------------|----------------|----------|-------|------------|
| <mark>הקבצים עברו לקופות</mark> |            | 14/08/2016  |             | 14/08/2016  | 202,437.92      | 732            | 07/2016  |       | 123        |

### רשימה בטיפול – לא בוצע ״סיום קליטה״ 🧕

| סטטוס סליקה               | משתמש מאשר | תאריך אישור | משתמש מקליד | תאריך קליטה | סה"כ סכום מחושב | מספר<br>תנועות | חודש שכר | מעסיק | מספר סליקה |
|---------------------------|------------|-------------|-------------|-------------|-----------------|----------------|----------|-------|------------|
| רשימה <mark>בטיפול</mark> |            |             |             | 26/04/2016  | 0.00            | 0              | 04/2016  |       | 123        |

### ממתין לאישור סליקה – לא בוצע ״אישור העברה לסליקה״ / ״אישור סליקה״ 🤇

| סטטוס סליקה                     | משתמש מאשר | תאריך אישור | משתמש מקליד | תאריך קליטה | סה"כ סכום מחושב | מספר<br>תנועות | חודש שכר | מעסיק | מספר סליקה |
|---------------------------------|------------|-------------|-------------|-------------|-----------------|----------------|----------|-------|------------|
| <mark>ממתין לאישור סליקה</mark> |            | 31/05/2016  |             | 31/05/2016  | 127,770.31      | 509            | 01/2016  |       | 123        |

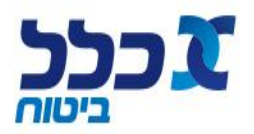

### הדפסת אסמכתא

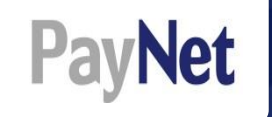

#### בלשונית "משימות" - לחץ/י על סליקה על מנת להדפיס את האסמכתא

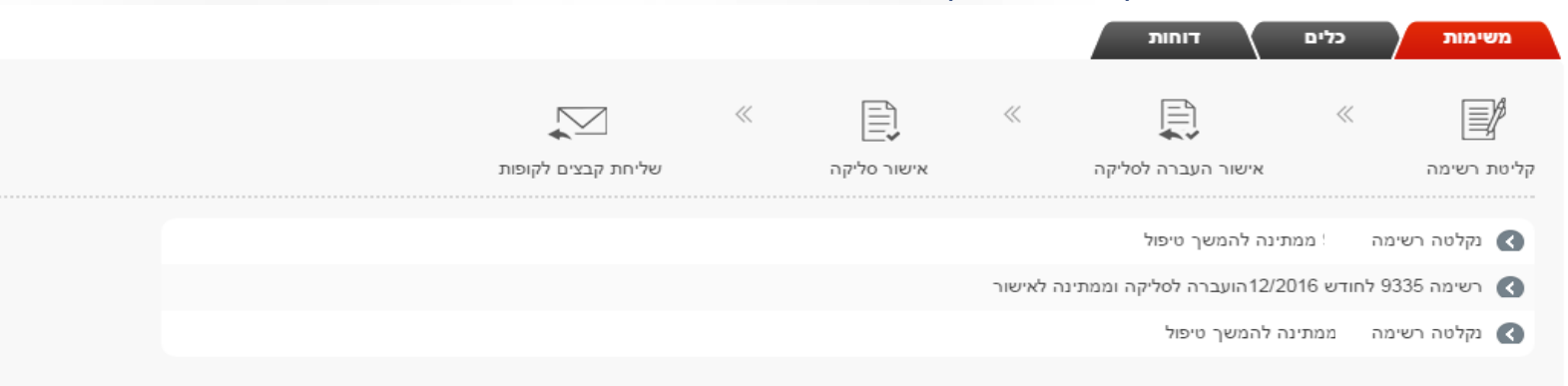

#### רשימות שנקלטו למערכת

#### רשומות 1 - 12 מתוך 12 (הרחב תצוגה)

<u>מיין לפי</u>

|              |                            | מקור רשימה | תאריך<br>ערך | סטטוס סליקה           | משתמש<br>מאשר           | תאריך אישור | משתמש<br>מקליד          | תאריך קליטה | סה"כ סכום<br>מחושב | סה"כ<br>לתשלום | מספר<br>תנועות | חודש שכר | מספר סליקה |
|--------------|----------------------------|------------|--------------|-----------------------|-------------------------|-------------|-------------------------|-------------|--------------------|----------------|----------------|----------|------------|
|              | <u>הצג</u><br><u>רשימה</u> | ידני       |              | רשימה בטיפול          |                         |             | טל<br>שלומי             | 25/01/2017  | 1,126.30           | 1,126.30       | 1              | 12/2016  | 9336       |
| <u>סליקה</u> | <u>הצג</u><br><u>רשימה</u> | ידני       |              | ממתין לאישור<br>סליקה | טל<br>שלומי             | 25/01/2017  | טל<br>שלומי             | 25/01/2017  | 1,126.30           | 1,126.30       | 1              | 12/2016  | 9335       |
| <u>סליקה</u> | <u>הצג</u><br>רשימה        | קובץ אחיד  |              | הקבצים עברו<br>לקופות | סיני<br>ברקוביץ<br>רינת | 10/11/2016  | סיני<br>ברקוביץ<br>רינת | 10/11/2016  | 10,291.30          | 10,291.30      | 25             | 10/2016  | 7850       |
| <u>סליקה</u> | <u>הצג</u><br>רשימה        | קובץ אחיד  |              | הקבצים עברו<br>לקופות | סיני<br>ברקוביץ<br>רינת | 10/11/2016  | סיני<br>ברקוביץ<br>רינת | 10/11/2016  | 211,755.90         | 211,755.90     | 438            | 10/2016  | 7844       |
| <u>סליקה</u> | <u>הצג</u><br>רשימה        | קובץ אחיד  |              | הקבצים עברו<br>לקופות | סיני<br>ברקוביץ<br>רינת | 09/10/2016  | סיני<br>ברקוביץ<br>רינת | 09/10/2016  | -0.10              | 0.00           | 1              | 09/2016  | 6348       |

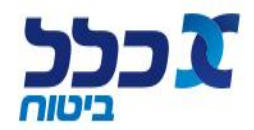

### הדפסת אסמכתא

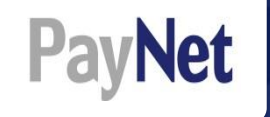

### לחץ/י על ״הפק דוח מפורט״ להדפסת האסמכתא

|                           |                                 |                                                                                                    |                                                                                                    |                                                            |                                                                                                    | ו דוחות                                                                                                    | משימות כלינ                                                                                                    |
|---------------------------|---------------------------------|----------------------------------------------------------------------------------------------------|----------------------------------------------------------------------------------------------------|------------------------------------------------------------|----------------------------------------------------------------------------------------------------|----------------------------------------------------------------------------------------------------|----------------------------------------------------------------------------------------------------|
|                           |                                 | ~                                                                                                    | «                                                                                                    | ~                                                          | ~                                                                                                    | ~                                                                                                    | « 🗸                                                                                                    |
|                           |                                 | ליחת קבצים לקופות                                                                                                | שי                                                                                                    | אישור סליקה                                                |                                                                                                    | אישור העברה לסליקה                                                                                                    | קליטת רשימה                                                                                                    |
|                           |                                 |                                                                                                    |                                                                                                    |                                                            |                                                                                                    |                                                                                                    |                                                                                                    |
|                           |                                 |                                                                                                    |                                                                                                    |                                                            |                                                                                                    |                                                                                                    | ריכוז סליקה לקופות                                                                                                    |
| סליקה: הקבצים עברו לקופות | מספר סליקה:                     |                                                                                                    | 10/2016                                                                                                    | חודש שכר:                                                  |                                                                                                    |                                                                                                    | מעסיק:                                                                                                    |
|                           |                                 |                                                                                                    |                                                                                                    | משתמש מאשר:                                                |                                                                                                    | 30/11/2016                                                                                                    | תאריך אישור סליקה:                                                                                                    |
|                           | דומות סלוקה                     |                                                                                                    |                                                                                                    |                                                            |                                                                                                    |                                                                                                    |                                                                                                    |
|                           |                                 | - 8                                                                                                    |                                                                                                    |                                                            |                                                                                                    |                                                                                                    |                                                                                                    |
|                           | <u>הפק דוח סיכומי</u>           |                                                                                                    | סה"כ לתשלו                                                                                                    | הפרשות מעביד                                               | הפרשות עובד                                                                                                    | קופת אוצר                                                                                                    | חברה                                                                                                    |
|                           | <u>הפק דוח מפורט</u>            | 1                                                                                                    | 1,198.00                                                                                                    | 815.00                                                     | 383.00                                                                                                    | 170 - כלל פנסיה וגמל                                                                                                    | 1 - כלל פנסיה וגמל                                                                                                    |
|                           | <u>הפק דוח סיכומי לקופת שכר</u> | - 8                                                                                                    | 1,198.00                                                                                                    | 815.00                                                     | 383.00                                                                                                    | סה"כ:                                                                                                    |                                                                                                    |
|                           |                                 | _                                                                                                    | -                                                                                                    |                                                            |                                                                                                    |                                                                                                    |                                                                                                    |
|                           |                                 | R I                                                                                                    | דוחות סליקה                                                                                                    | ×                                                          |                                                                                                    | ם לאופן תשלום                                                                                                    | ריכוז סיכומי 🖍                                                                                                    |
|                           |                                 |                                                                                                    |                                                                                                    | <u>הפז</u>                                                 |                                                                                                    | תשלום<br>1,                                                                                                    | סה"כל<br>המחאה 198.00                                                                                                    |
|                           |                                 | פת שכר                                                                                                    | ן דוח סיכומי לקופ<br>ן דוח סיכומי לקופ                                                                                                  | <u>הפז</u>                                                 |                                                                                                    |                                                                                                    |                                                                                                    |
|                           | י סליקה: הקבצים עברו לקופות     | מספר סליקה: הקבצים עברו לקופות<br>מספר סליקה: הקבצים עברו לקופות<br>מספק דוח סיכומי<br>הפק דוח סיכומי לקופות שכר | יהת קביבי לקומת<br>מפר סליקה: יסליקה: יסליקה: הקביב עבר לקומת<br>בפק דות סיכומי<br>הפק דות סיכומי לקופת שכר<br>הפק דות סיכומי לקופת שכר | <ul> <li>איז איז איז איז איז איז איז איז איז איז</li></ul> | אשר מלקה עית קבים לקופת<br>אשר מלקה עית קבים לקופת<br>משתמש מאשר: 2011 מפר מליקה: יסליקה: הקבים עבח לקופת<br>משתמש מאשר:<br>משתמש מאשר:<br>משתמש משר<br>משתמש משר<br>משתמש משר<br>משתמש משר<br>משתמש משר<br>משתמש משר<br>משר מעביר<br>מק דוח מיכומי לקופת שכר<br>הפק דוח מיכומי לקופת שכר<br>הפק דוח מיכומי לקופת שכר | עשור מלקה שילות קבצים לקופות<br>אישור מלקה וודש שכי: 2011 מפר מלקה: יסליקה: הקבצים עבח לקופות<br>משתמש נאשר:<br>הפר דוח סיכומי<br>הפר דוח סיכומי<br>הפק דוח סיכומי לקופת שכר<br>הפק דוח סיכומי לקופת שכר<br>הפק דוח סיכומי לקופת שכר | שער<br>אישור העברה לשלקה אישו סליקה שיחת קבים לקופת<br>אישור העברה לשלקה אישו סליקה שיחת קבים לקופת<br>1011/20 משתמש מאשר:<br>1011/20 משתמש מאשר:<br>1011/20 מ |

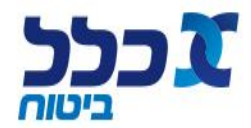

### הדפסת אסמכתא

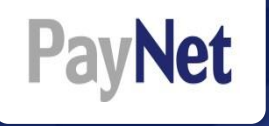

| המסמך נפתח בקובץ PDF<br>ומאפשר:<br>שמירה | 27/12/2016 14: | 31:46         |                         |               |            | 10/2          | רט<br>י: 2016          | קה מפוו<br>לחודש | יוח סליי<br>לימק | ד<br>עסיק: קי<br><sub>פות</sub> | <b>מ</b><br>ז עברו לקו | ס: הקבצינ                    | וטטט      |                      | בכב<br>ניסוח<br>וליקה:    | מספר ס                      |
|------------------------------------------|----------------|---------------|-------------------------|---------------|------------|---------------|------------------------|------------------|------------------|---------------------------------|------------------------|------------------------------|-----------|----------------------|---------------------------|-----------------------------|
|                                          |                |               |                         |               |            |               |                        |                  |                  |                                 |                        |                              |           | פה                   | ת תשלום לקוי              | פרוט תנועו                  |
| 1109111                                  |                | 16/1          | ך ערך: 11/2016<br>המחאה | תארין<br>מספר |            | :             | ופן תשלום<br>רטי תשלונ | א<br>פ           |                  |                                 | :<br>ופה:              | ושבון לזיכוי:<br>ז' מעסיק בק | ח<br>מ    | סיה וגמל             | 170 - כלל פנ<br>קרן פנסיה | קופה:<br>סיווג:             |
| <ul> <li>שליחה בדוא"ל</li> </ul>         | ת חודש בגין    | ר סה"כ הפרשוו | יד סה"כ ה.מעביז         | שונות מעבי    | שונות עובד | תגמולים<br>47 | א.כ.ע<br>מעביד         | א.כ.ע<br>עובד    | פיצויים          | תגמולי<br>מעביד                 | תגמולי<br>עובד         | שכר מדווח                    | סוג תנועה | חשבון<br>עמית/פוליסה | שם עמית                   | ת.ז עובד                    |
|                                          | 10/2016        | 454.00        | 309.00                  | 0.00          | 0.00       |               |                        |                  | 151.00           | 158.00                          | 145.00                 | 2,522.00                     | שוטף      |                      | _                         |                             |
|                                          | 10/2016        | 744.00        | 506.00                  | 0.00          | 0.00       |               |                        |                  | 248.00           | 258.00                          | 238.00                 | 4,100.00                     | שוטף      |                      |                           | a such a lla a              |
|                                          |                | 1,190.00      | 815.00                  | 0.00          | 0.00       |               |                        |                  | 599.00           | 416.00                          | 363.00                 |                              |           |                      | 2 n                       | סה' כי לקופה<br>סה''כ רשומו |
|                                          |                | 1,198.00      | 815.00                  |               |            |               |                        |                  | 399.00           | 416.00                          | 383.00                 |                              |           |                      |                           | סה"כ לדוח                   |
|                                          |                |               |                         |               |            |               |                        | מתוך 2           | עמוד 1           |                                 |                        |                              |           | ם שכר בע"מ           | ת שמורות למז              | מידע מוגן"<br>כל הזכויו©    |

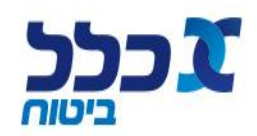

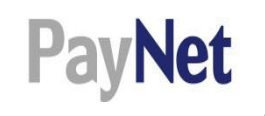

### היזונים חוזרים

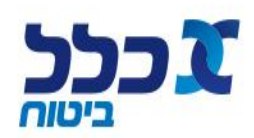

### היזונים חוזרים

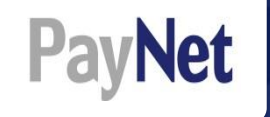

#### קיימים 3 סבבים של היזונים חוזרים:

- 1. היזון ראשוני היזון חוזר טכני לגבי מבנה הקובץ אשר מתקבל <u>בסיום העלאת הקובץ</u> "הקבצים עברו לקופות"
  - 2. היזון מסכם היזון חוזר על תכולת הקובץ, מועבר לאחר 5 ימים מקבלת הקובץ
  - 3. היזון חודשי היזון חוזר מסכם על תכולת הקובץ שהועבר בחודש האחרון, ההיזון נשלח אחת לחודש
    - היזון מסכם שנתי (נשלח אחת לשנה)

| חדשות המערכת:<br>א א א |                                                                                        | יציאה מהמערכת ∢                                     |                                                                                                    |
|------------------------|----------------------------------------------------------------------------------------|-----------------------------------------------------|----------------------------------------------------------------------------------------------------|
|                        | עליחת קבצים לקופות                                                                     | אישור סליקה (                                       | משימות כלים דוחות<br>ס קליטת רשימה<br>קליטת רשימה<br>ס איתור רשימות<br>ס איתור השימות<br>ס קבצים<br>ס הלור ס היזון חוזר                  |
|                        | משתמש משאמש איין לפי<br>מאשר סטטוס סליקה תאריך איין לפי<br>מאשר בוצע המצי <u>סליקה</u> | תאריך קליטה משתמש<br>מקליד<br>23/02/2016 23/02/2016 | רשימות שנקלטו למערכת<br>רשומות 1 - 5 מתוך 5 <u>הרחב תצובה)</u><br>מספר סליקה <mark>חוודש שכר מספר סה"כ סכום</mark><br>1,833.00 1 01/2016 |

שים לב, לכל רשימת הפקדה לחודש שכר, היזון חוזר ראשוני אחד בלבד.

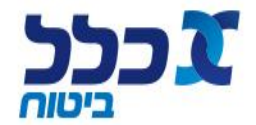

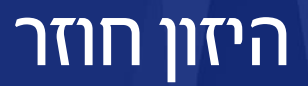

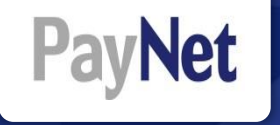

כלל ביטוח

|                                        |           |                               | אות המערכת:      | חדש              |                       |                   |                   |                                      |              |            |                                      | -             | -                     |                                        |
|----------------------------------------|-----------|-------------------------------|------------------|------------------|-----------------------|-------------------|-------------------|--------------------------------------|--------------|------------|--------------------------------------|---------------|-----------------------|----------------------------------------|
| כלים → איתור היזון חוזר                |           |                               |                  |                  |                       |                   |                   | 🔇 ייאה מהמערכת                       | צי           |            | -16                                  |               |                       |                                        |
|                                        |           |                               |                  |                  |                       |                   |                   |                                      |              |            |                                      | דוחות         | כלים                  | משימות                                 |
|                                        |           |                               |                  |                  |                       |                   | K<br>€            |                                      | κ [          |            | «                                    |               | «                     |                                        |
| שלבים לקבלת היזון חוזר:                | חזור 🛃    |                               |                  |                  |                       |                   | ים לקופות.        | שליחת קבצ                            | ליקה         | אישור ס    | טליקה                                | אישור העברה ל |                       | קליטת רשימה                            |
| לסינון, הזן/י את מספר הח.פ או את שם 🚹  |           |                               | מספר קופת א      | וליקה            | מספר כ                |                   |                   | יצרן                                 |              |            | .9.N                                 | •             | ١                     | איתור היזון חוז<br>מעסיק               |
| המעסיק או את מספר הסליקה.              |           |                               |                  |                  | •                     | סוג שרות<br>(הכל) | אחרון             | שם קובץ היזון<br>סוג ממשק<br>(הכל) ▼ | 0            | الأ        | שם קובץ<br>סטטוס טיפו<br>(ללא הגבלה) | •             |                       | וווו ש שכו נו<br>שגיאות<br>(ללא הגבלה) |
| לחץ/י על ״אתר״ לקבלת היזונים חוזרים. 💈 |           |                               |                  |                  |                       | אתר               | 2                 |                                      |              |            |                                      |               |                       | <u>מה -</u>                            |
| לחץ/י על שורת ההיזון הרלוונטי על מנת   | מייולפי   |                               |                  |                  |                       |                   |                   |                                      |              |            |                                      | <u>צוגה)</u>  | נוך 26 <u>(הרחב ת</u> | רשומות 1 - 10 מח                       |
| לאפות בנתוני ההיזוו                    | סך קובץ   | תאריך היזון חודשי סטטוס טיפול | תאריך היזון שוטף | תאריך היזון טכני | קיים שגוי בהיזון סכני | דחויים            | שגויי דיווח הפקדה | ו שגויי תשלום                        | כמות תשלומים | סוג ממשק   | מספר סליקה                           | חודש שכר      | שם יצרן               | מעסיק                                  |
|                                        | 10,291.30 | 26/11/2016                    | 3                | 10/11/16 14:19   | לא                    | 0                 | 8                 | 0                                    | 1            | דיווח שוטף | 7850                                 | 10/2016       | כלל חברה<br>לביטוח    | <b>A</b>                               |
|                                        | 8,478.10  | 05/11/2016                    |                  | 09/10/16 20:46   | לא                    | 0                 | 14                | 1                                    | 1            | דיווח שוטף | 6345                                 | 09/2016       | כלל חברה<br>לביטוח    | •                                      |
|                                        | 14,184.50 | 05/11/2016                    |                  | 14/09/16 13:45   | לא                    | 0                 | 18                | 1                                    | 1            | דיווח שוטף | 5616                                 | 08/2016       | כלל חברה<br>לביטוח    | •                                      |
|                                        | 7,501.90  | 04/11/2016                    |                  | 17/08/16 08:26   | לא                    | 0                 | 5                 | 1                                    | 1            | דיווח שוטף | 4927                                 | 07/2016       | כלל חברה<br>לביטוח    | •                                      |

### היזון חוזר

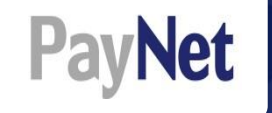

#### סטטוס המטלה מופיע תחת קטגוריה – פירוט סטטוס תשלום

#### לחץ/י על ההיזון על מנת לצפות בפרוט 🕦

| × × ×                                 |                                                                                                    |                                         |                                                               | דוחות                                                      | כלים                                               | משימות                                    |
|---------------------------------------|----------------------------------------------------------------------------------------------------|-----------------------------------------|---------------------------------------------------------------|------------------------------------------------------------|----------------------------------------------------|-------------------------------------------|
|                                       |                                                                                                    | ~                                       | e «                                                           | ₽,                                                         | «                                                  |                                           |
|                                       | יחת קבצים לקופות                                                                                          | קה שלי                                  | אישור סל                                                      | העברה לסליקה                                               | אישור                                              | טת רשימה                                  |
|                                       |                                                                                                    |                                         |                                                               |                                                            | י תשלום                                            | היזון חוזר - נתונ                         |
| פירוט סטטוס תשלום                     |                                                                                                    | לביטוח                                  | יצרן: כלל חברה                                                | 04/2016 :חודש שכר                                          |                                                    | מעסיק:                                    |
| ההפקדה המדווחת לא אותרה במערכות החברה | בלוק נתוני היזון חוזר פכני ברמת קוב <u>ץ</u><br>תאריך היזון: 16/06/16 16:03<br>סוג שגיאה:<br>תיאור שגיאה: | 204000 (להורדה)<br>201000 (להורדה)      | 057728867EMPONG<br>היזון שוטף כולל שגויים<br>1520024647EMPFED | 00000120160616154<br>ור מסכם סייבה: ו<br>00000120160917104 | 9001570.DAT<br>התקבל היזון חוז<br>יון: 7345021.DAT | שם קובץ:<br>סטטוס קובץ:<br>קובץ היזון אחו |
|                                       | R                                                                                                    |                                         | סכום שמלט                                                     |                                                            |                                                    | ימות 1 - 1 מתוך ו                         |
| סטוס טיפול משתמש מטפל                 | פירוט ססטוס תשלום<br>ההפקדה המדווחת לא אותרה במע                                                          | סטטוס תשלום<br>תשלום לא נפרע לחשבון יצר | לחשבון מעבר<br>0.00                                           | סכום שנקלט<br>0.00                                         | 0414 146.00                                        | ספר אוצר<br>000                           |

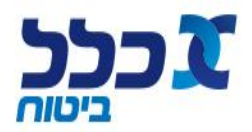

### היזון חוזר

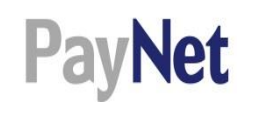

### לחץ/י על 🕡 לצפיה בפרטי השגיאה. היזון שלילי יסומן ב- 🛕 ואילו היזון חיובי יסומן ב- 💉

|                                                                               |                            |                      |                |                                                                       |                                                                                          |                       |                                                                              |                                                          |                                                         | דוחות                                                            | כלים                                                                                                    | משימות                                                                                                    |
|-------------------------------------------------------------------------------|----------------------------|----------------------|----------------|-----------------------------------------------------------------------|------------------------------------------------------------------------------------------|-----------------------|------------------------------------------------------------------------------|----------------------------------------------------------|---------------------------------------------------------|------------------------------------------------------------------|----------------------------------------------------------------------------------------------------|----------------------------------------------------------------------------------------------------|
|                                                                               |                            |                      |                |                                                                       |                                                                                          | 2                     | «                                                                            |                                                          | «                                                       |                                                                  | «                                                                                                    |                                                                                                    |
|                                                                               |                            |                      |                |                                                                       | בצים לקופות                                                                              | שליחת קו              |                                                                              | אישור סליקה                                              |                                                         | ור העברה לסליקה                                                  | אישו                                                                                                    | ליטת רשימה                                                                                                    |
| חזור 🔄                                                                        |                            |                      |                |                                                                       |                                                                                          |                       |                                                                              |                                                          |                                                         |                                                                  |                                                                                                    |                                                                                                    |
|                                                                               |                            |                      |                |                                                                       |                                                                                          |                       |                                                                              |                                                          |                                                         |                                                                  | י הפקדות                                                                                                    | היזון חוזר - נתונ                                                                                                    |
| 335.1                                                                         | סכום שנקלט לחשבון מעבר: 13 | סמם שנקלט: 10,291.30 | 10,291.30 :nir | סכום מד<br>תשלום נפרע במלואו<br>ום:                                   | מספר אוצר:<br>סטטוס תשלום:<br>פירוט סטטוס תשלו                                           | ורדה <u>)</u><br>בדה) | לביטוח<br>2040005 (לה<br>2010009 (להו                                        | צרן: כלל חברה<br>12061292EN<br>ולל שגויים<br>520024647El | י 10/201<br>ארס אור אור אור אור אור אור אור אור אור אור | חודש שכר: 6<br>112016111014090<br>חר מסכם סיבר<br>11201612311811 | אואר (ישראל) בע"מ<br>2066565.DAT<br>התקבל היזון ח<br>587072.DAT<br>רון: 587072.DAT<br>בי ברמת רשומה<br>10/11/16 14:19 | מעסיק: מנפא<br>שם קובץ:<br>סטטוס קובץ:<br>קובץ היזון אחו<br><u>בלוק היזון חזר טכ</u><br>תאריך היזון: ין                                                   |
|                                                                               |                            |                      |                |                                                                       |                                                                                          |                       |                                                                              |                                                          |                                                         |                                                                  |                                                                                                    | סוג שגיאה:                                                                                                    |
|                                                                               |                            |                      |                |                                                                       |                                                                                          |                       |                                                                              |                                                          | :0'                                                     | לפי הקריטריונים הבא                                              | ת תנועות ההפקדה                                                                                                    | סוג שגיאה:<br>תיאור שגיאה:<br>באפשרותך לסנן א                                                                                                    |
| הסר סינון                                                                     |                            |                      |                |                                                                       |                                                                                          |                       |                                                                              |                                                          | יים:                                                    | לפי הקריטריונים הבא<br>שם עמית                                   | ת תנועות ההפקדה                                                                                                    | סוג שגיאה:<br>תיאור שגיאה:<br>באפשרותך לסנן א<br>ת.ז./ דרכון                                                                                              |
| <u>הסר סינו</u><br>סק נתונים                                                  |                            |                      |                | ¢                                                                     |                                                                                          |                       | טטוס רשומה<br>(ללא הגבלה)                                                    | 0                                                        | (id)                                                    | לפי הקריטריונים הבא<br>שם עמית                                   | ת תנועות ההפקדה                                                                                                    | סוג שגיאה:<br>תיאור שגיאה:<br>באפשרותך לסנן א<br>ת.ז./ דרכון<br>שגיאות<br>(ללי הנבלה)                                                                     |
| הסר סינון<br>סנן נתונים                                                       |                            |                      |                | ¢<br>¢                                                                |                                                                                          |                       | טטוס רשומה<br>(ללא הגבלה)<br>גיאה טכנית<br>(ללא הגבלה)                       | ¢                                                        | ea:                                                     | לפי הקריטריונים הבא<br>שם עמית<br>פ                              | ת תנועות ההפקדה<br>זה טכני                                                                                            | סוג שגיאה:<br>תיאור שגיאה:<br>באפשרותך לסנן א<br>ב <i>ג</i> לה, הגבלה)<br>(ללא הגבלה)<br>(ללא הגבלה)                                                      |
| הסר סינין<br>ספן נחונים<br>ווונים<br>שיצוא נתונים<br>מינולפ                   | •                          |                      |                | 0<br>0                                                                |                                                                                          |                       | טטוס רשומה<br>(ללא הגבלה)<br>גיאה טכנית<br>(ללא הגבלה)                       | 0<br>¢                                                   | אים:                                                    | לפי הקריטריונים הבא<br>שם עניית<br>פ                             | ת תנועות ההפקדה<br>זה טכני<br>ך 25 (הקטו תצוגה)                                                                       | סוג שגיאה:<br>תיאור שגיאה:<br>באפשרותך לסנן א<br>באפשרותך לא הנבלח)<br>שניאות<br>(ללא הנבלח)<br>סנטוס רשני<br>(ללא הנבלח)                                 |
| הסר סינון<br>סק נחונים<br>צייו לפי<br>צייו לפי                                |                            |                      | 31/12/2016     | י<br>ס<br>עודף תשלום                                                  | רשומה לא מקלטה על ידי<br>יצרוך - הועבר להמשך<br>טיפול אצל יצרן                           | 0.00                  | בסטוס רשומה<br>(ללא הנביח)<br>ביאה טכנית<br>(ללא הנביח)<br>460.60            | וס<br>פ<br>הפרשים                                        | 09/2016                                                 | לפי הקריטריונים הבא<br>שם עניית<br>פ                             | ת תנושת ההפקדה<br>זה טכני<br>ן 25 (המטו תעובה)<br>;                                                                   | סוג שגיאה:<br>תיאור שגיאה:<br>באפשרותך לסנן א<br>ת.ז./ דרכון<br>ת.ז./ דרכון<br>שגיאות<br>(לא הנגלה)<br>ספטוס רשון<br>(לא הנגלה)<br>סטוס רשון<br>לא הנגלה) |
| <u>הסר סינו</u><br>סון נתונים<br>גייצוא נתונים<br>סון נתונים<br>גייצוא נתונים |                            |                      | 31/12/2016     | <ul> <li></li> <li></li> <li>עודף תשלום</li> <li>אין שגיאה</li> </ul> | רשונה לא נקלטה על ידי<br>יצרן - הועבר להמשך<br>טיפול אצל יצרן<br>רשומה נקלטה על ידי יצרן | 0.00                  | مەرە رىياشە<br>(ئە، سىيەش)<br>(ئە، سىيەش)<br>(ئە، سىيەش)<br>460.60<br>700.50 | ים<br>שוש<br>הפרשים<br>שוטף                              | .:e*<br>09/2016<br>10/2016                              | לפי הקריטריונים הבא<br>שם עניית<br>פ                             | ת תנועות ההפקדה<br>זה טכני<br>ן 25 (המטו מצונה)                                                                       | סוג שגיאה:<br>תיאור שגיאה:<br>באפשרותך לסנן א<br>ת.1. דרכון<br>(לא הנגלה)<br>שומות 1 - 22 מתו<br>שומות 1 - 22 מתו                                         |

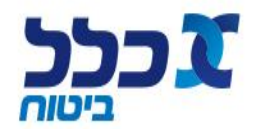

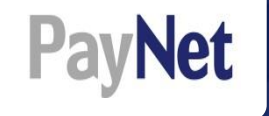

### צפיה בפרטי השגיאה - ניתן לראות את סכומי ההפרשה שהוזנו במערכת אל מול סכום ההפקדה שנקלט.

| פירוט נתוני הפקדה 🗙 |                                  |                                                                                            |                          |                                                         |  |  |  |  |  |  |  |
|---------------------|----------------------------------|--------------------------------------------------------------------------------------------|--------------------------|---------------------------------------------------------|--|--|--|--|--|--|--|
| 09/2016 חודש בגין:  | מספר פוליסה:                     | . עמית: שם עמית:<br>פר אוצר: 0000 סוג תנועה: שוטף<br>ר מדווח: 4,322.93 שכר מחושב: 4,322.93 |                          |                                                         |  |  |  |  |  |  |  |
| סכום הפרשה שנקלט    | סך תשלומים פטורים                | אחוז הפרשה                                                                                 | סכום הפרשה               | סוג הפרשה                                               |  |  |  |  |  |  |  |
| 360.10              | 0.00                             | 8.33                                                                                       | 360.10                   | פיצויים                                                 |  |  |  |  |  |  |  |
| 248.60              | 0.00                             | 5.75                                                                                       | 248.60                   | תגמולי עובד                                             |  |  |  |  |  |  |  |
| 216.10              | 0.00                             | 5.0                                                                                        | 216.10                   | תגמולי מעביד                                            |  |  |  |  |  |  |  |
| 0.00                | 0.00                             | 1.45                                                                                       | 62.70                    | א.כ.ע מעביד                                             |  |  |  |  |  |  |  |
| 824.80              |                                  |                                                                                            | 887.50                   | סה"כ                                                    |  |  |  |  |  |  |  |
|                     | ; נודף תקבול בהפרשה לא.כ.ע מעביד | ה: עודף תשלום ; הועבר <i>י</i><br>;                                                        | ז פרוט שגיאו<br>31/12/20 | סוג שגיאה: עודף תשלום<br>תאריך היזון אחרון: 16          |  |  |  |  |  |  |  |
|                     |                                  |                                                                                            |                          | סטטוס רשומה טכני:<br>שגיאה טכנית:<br>פירוט שגיאה טכנית: |  |  |  |  |  |  |  |
|                     |                                  |                                                                                            |                          | סגור 🗙                                                  |  |  |  |  |  |  |  |

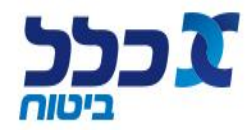

### סוגי שגיאות עיקריות

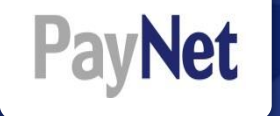

#### סוגי השגיאות המרכזיות בהיזון החוזר:

- ת״ז אינה קיימת 🕻
- הפקדה לתכנית מבוטלת / מסולקת 🗸
  - הועבר חוסר תשלום 🔾
  - הועבר עודף תשלום 🔾
  - דיווח שלא בהתאם לתקנה 19 🗸
    - הפקדה לחודש ייחוס עתידי 🔾
      - פוליסה אינה קיימת 🔇

- דיווח רכיב פיצויים לקופה המסווגת כקרן השתלמות 🔾
  - מספר הפוליסה אינה משוייכת למעסיק 🔾
- הפקדה רטרואקטיבית לתקופה העולה על 15 חודשים 🔾
  - לא הועברה הפרשה לאחד מרכיבי השכר בפוליסה 🔇
    - ת״ז אינה מתאימה למספר הפוליסה שדווחה 🔾
- דיווח רכיב א.כ.ע לקופה שאינה מסווגת כביטוח מנהלים 🔾

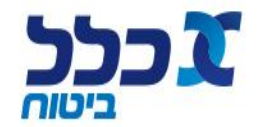

### סוגי שגיאות עיקריות

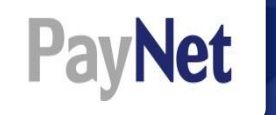

### דיווח רכיב א.כ.ע לקופה שאינה מסווגת כביטוח מנהלים

|                                    | דה                                     | הוספת שורת הפק                                                                           |                                                                     |                                                                                                    |
|------------------------------------|----------------------------------------|------------------------------------------------------------------------------------------|---------------------------------------------------------------------|----------------------------------------------------------------------------------------------------|
|                                    |                                        |                                                                                          | כביטוח מנהליס<br>ות' כדי להמשיך בשמירת הרשומה                       | רכיב א.כ.ע יועבר רק לקופה המסוגת<br>ערכיב א.כ.ע יועבר רק לקופה המסוגת<br>אים לב: קיימות שגיאות/התראות<br>אמן את השדה 'התעלם משגיאות/התראו<br>התעלם משגיאות/התראות |
| מספר מפעל                          | נאריך לידה מספר עובד<br>נגריך לידה     | משפחה * שם פרטי ו                                                                        | * מספר זיהוי * שם<br>ד                                              | פרטי עמית<br>ת.ז<br>ת.ז                                                                                                    |
| ת.תחילת סטטוס ימים<br>23/01/2017   | ת אוצר<br>נסיה וגמל<br>ד % משרה<br>ל ▼ | מספר קופה באוצר שם קופ<br>נלל פ<br>נלל פ<br>יסוג תנועה • סטטוס עוב<br>שוטף ד<br>חודשי/רג | שם קופה פנימי<br>כלל פנסיה וגמל<br>חן-עמית/ פוליסה<br>              | • סמל קופה<br>170<br>פרטי קופה<br>12/2016<br>12/2016<br>מעמד הפקדה<br>בחר                                                                                         |
| שונות מעביד סה"כ הפרשה<br>1,839.33 | ע מעביד תגמולים 47 שונות עובד.         | פיצויים א.כ.ע עובד א.פ<br>1.00 838.33<br>10.00                                           | 10,000.00<br>תגמולי עובד תגמולי מעביד<br>500.00 500.00<br>5.00 5.00 | משכורת:<br>רכיבי הפרשה<br>אחוז הפרשה:<br>סך תשלומים פנ                                                                                                    |

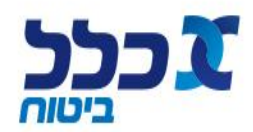

### סוגי שגיאות עיקריות

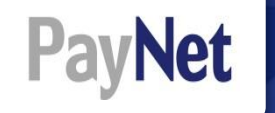

### דיווח רכיב פיצויים לקופה המסווגת כקרן השתלמות

| הוספת שורת הפקדה                                                                                                    |                                                                                                    |
|----------------------------------------------------------------------------------------------------|----------------------------------------------------------------------------------------------------|
| <mark>השתלמות</mark><br>איך בשמירת הרשומה                                                                                                    | א ניתן להעביר רכיב פיצויים לקופה המסווגת כ<br>4 מספר ת.ז לא חוקי<br>שים לב: קיימות שגיאות/התראות<br>סמן את השדה 'התעלם משגיאות/התראות<br>התעלם משגיאות/התראות |
| יר זיהוי שם משפחה שם פרטי תאריך לידה מספר עובד מספר מפעל                                                                                                  | • פרטי עמית<br>ת.ז יהוי                                                                                                    |
| נה פנימי<br>שתלמות מסלולית 456 לא השתלמות מסלולית<br>-עמית/ פוליסה • סוג תנועה • סטטוס עובד % משרה ת.תחילת סטטוס ימים<br>שוטף ▼ חודשי/רגיל ▼ 23/01/2017 ₪ | <ul> <li>• סמל קופה</li> <li>• 456</li> <li>• 456</li> <li>• תקופה</li> <li>• תקופה</li> <li>• 12/2016</li> <li>• מעמד הפקדה</li> <li>• בחר</li> </ul>        |
| 10,00<br>יעובד תגמולי מעביד פיצויים א.כ.ע עובד א.כ.ע מעביד תגמולים 47 שונות עובד שונות מעביד סה"כ הפרשה<br>6,333.00 500.00 5,00<br>8.33 5.00              | משכורת: נ<br>ת<br>רכיבי הפרשה: כ<br>אחוז הפרשה: נ                                                                                                    |
|                                                                                                    | סך תשלומים פטורים:                                                                                                    |

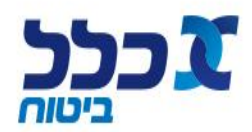

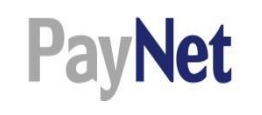

### דגשים

- קליטת רשימה עזיבת עבודה 🔹
  - העלאת קובץ שלילי
- פוליסות ריסק/ פרט/ קלאסיות 🔹
  - עובדים זרים -
  - ריכוז תנועות 🗖
  - טבלת קודי אוצר 🔹

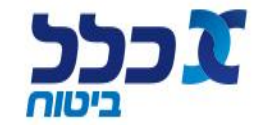

# קליטת רשימה - עזיבת עבודה

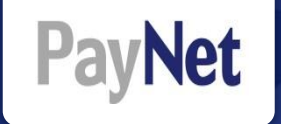

על מנת שלא יווצר פיגור בפוליסה, על המעסיק לדווח לחברת הביטוח את סטטוס העובד. לדווח זה יש למלא קובץ CSV של עזיבת עבודה (ניתן לשליפה מתוך הכללנט).

| וס מספר זהות שם משפחה שם פרטי                                                      | נאריך תחילת סטטו                 | סטטוס עובד ח                                              | ה חודש שכר    | סמל קופ                         |
|------------------------------------------------------------------------------------|----------------------------------|-----------------------------------------------------------|---------------|---------------------------------|
|                                                                                    | וס העובד<br>מספר סטטוס עובד<br>3 | רשום/י את מספר סטטו<br>בהתאם לסטטוס<br>סטטוס<br>היעדב שכב | מספר<br>בהתאם | רשום/י את<br>סמל הקופר<br>לתחום |
|                                                                                    | 4                                | עונתי                                                     | קוד אוצר      | תחום                            |
|                                                                                    | 5                                | עזיבת עבודה                                               | 520024647     | ביטוח חיים                      |
|                                                                                    | 6                                | חופשת לידה                                                | 170           | פנסיה                           |
|                                                                                    | 7                                | שמירת הריון                                               | 667           | פנסיה<br>משלימה                 |
|                                                                                    | 8                                | חופשה ללא תשלום                                           | 456           | השתלמות                         |
| לב,                                                                                | 9 שים ל                          | פטירה                                                     | 253           | תמר                             |
| תן לדווח על <b>עזיבת</b> עבודה ובמקביל לבצע                                        | <sup>10</sup> לא ניח             | עובד החל להפקיד בקופה<br>אחרת                             | 263           | גמל בר                          |
| ם עבור אותו עובד באותו חודש שכר.<br>כביבה בתווילית ונימתה ותוויני בידינית וויניניב | תשלוו 11                         | מעבר ממשרד למשרד                                          |               |                                 |
| ה זה, התשלום יימחלן ותוצג החדעת שגיאה.                                             | 12 LC/UI                         | פרישה לפנסיה                                              |               |                                 |
|                                                                                    | 13                               | אחר                                                       |               |                                 |

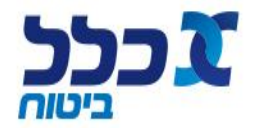

# העלאת קובץ שלילי

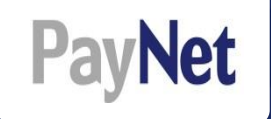

### להעלת קובץ שלילי למערכת בשלב הגדרת אופן תשלום יש לפעול באופן הבא:

- לחץ/י על ״ערוך״ והגדר/י אופן החזר 🕦
- (ניתן להורדה וחתימה באתר האינטרנט של משרד האוצר) 💿 העלה את מסמך בקשת ההחזר
  - הגדר/י תאריך החזר בשלב הגדרת אופן תשלום 🗿

|              | אופן החזר      | להתור | סה"כ ז                 | פרטי תשלום | חשבון בנק קופה | אופן תשלום | סה"כ לתשלום | הפרשות מעביד | הפרשות עובד | קופת אוצר                 | חברה               |  |
|--------------|----------------|-------|------------------------|------------|----------------|------------|-------------|--------------|-------------|---------------------------|--------------------|--|
| הצג תנועות 🗿 | ( <u>ערוב)</u> |       | -112.23                |            |                |            | 0.00        | 0.00         | 0.00        | 456 - כלל השתלמות מסלולית | 1 - כלל פנסיה וגמל |  |
|              |                |       | - <mark>112.2</mark> 3 |            |                |            | 0.00        | 0.00         | 0.00        | סה"כ:                     |                    |  |

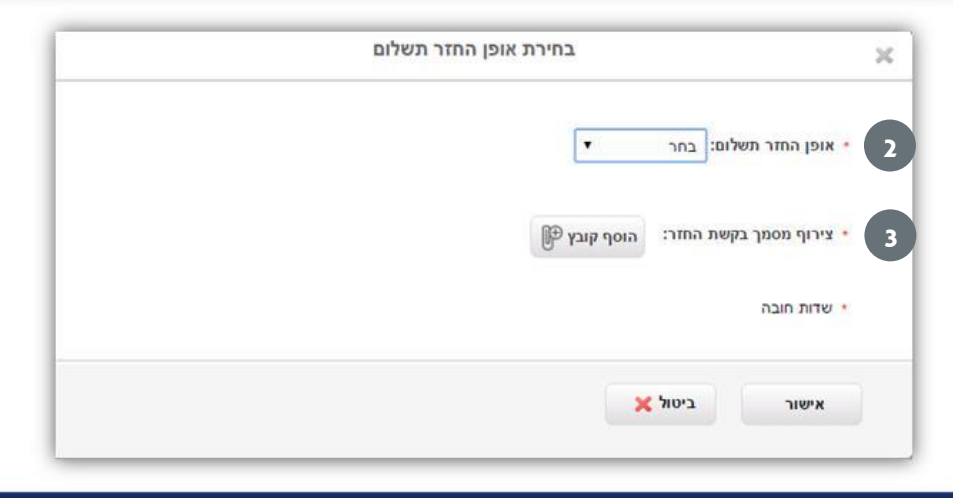

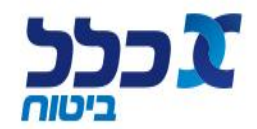

# פוליסות ריסק / פרט / קלאסיות

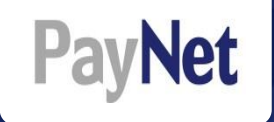

### להלן אופן הדווח עבור הפוליסות שבנדון:

| Ī | Υ 3        | Т           | S           | L                        | K   | J          | I          | Н        | G       | F       | E         | D         | С         | B 2        | A (1)     |
|---|------------|-------------|-------------|--------------------------|-----|------------|------------|----------|---------|---------|-----------|-----------|-----------|------------|-----------|
|   | שונות עובד | לשונות מע % | שונות מעביד | <mark>סה"</mark> כ פרמיה | שכר | חודש שכר   | מס. פוליסה | שם משפחה | שם פרטי | ת. זהות | סוג זיהוי | ח.פ מעסיק | סוג תנועה | מעמד הפקדה | סמל קופה  |
|   |            |             |             |                          |     | 01/10/2016 |            |          |         |         |           |           | 1         | 1          | 520054647 |

#### סמל קופה = "ביטוח" 🚺

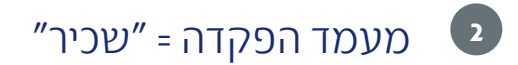

רכיב = "שונות עובד" 3

לתשומת לבך, חובה לעדכן את <u>מספר הפוליסה</u> של המבוטח ולהזין <u>שכר</u>.

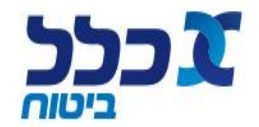

# פוליסות ריסק / פרט / קלאסיות

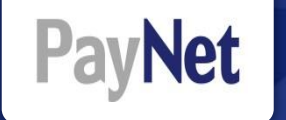

#### למילוי קובץ **פרט** בפורמט CSV יש לרשום את קוד הספרה לפי הערכים הבאים:

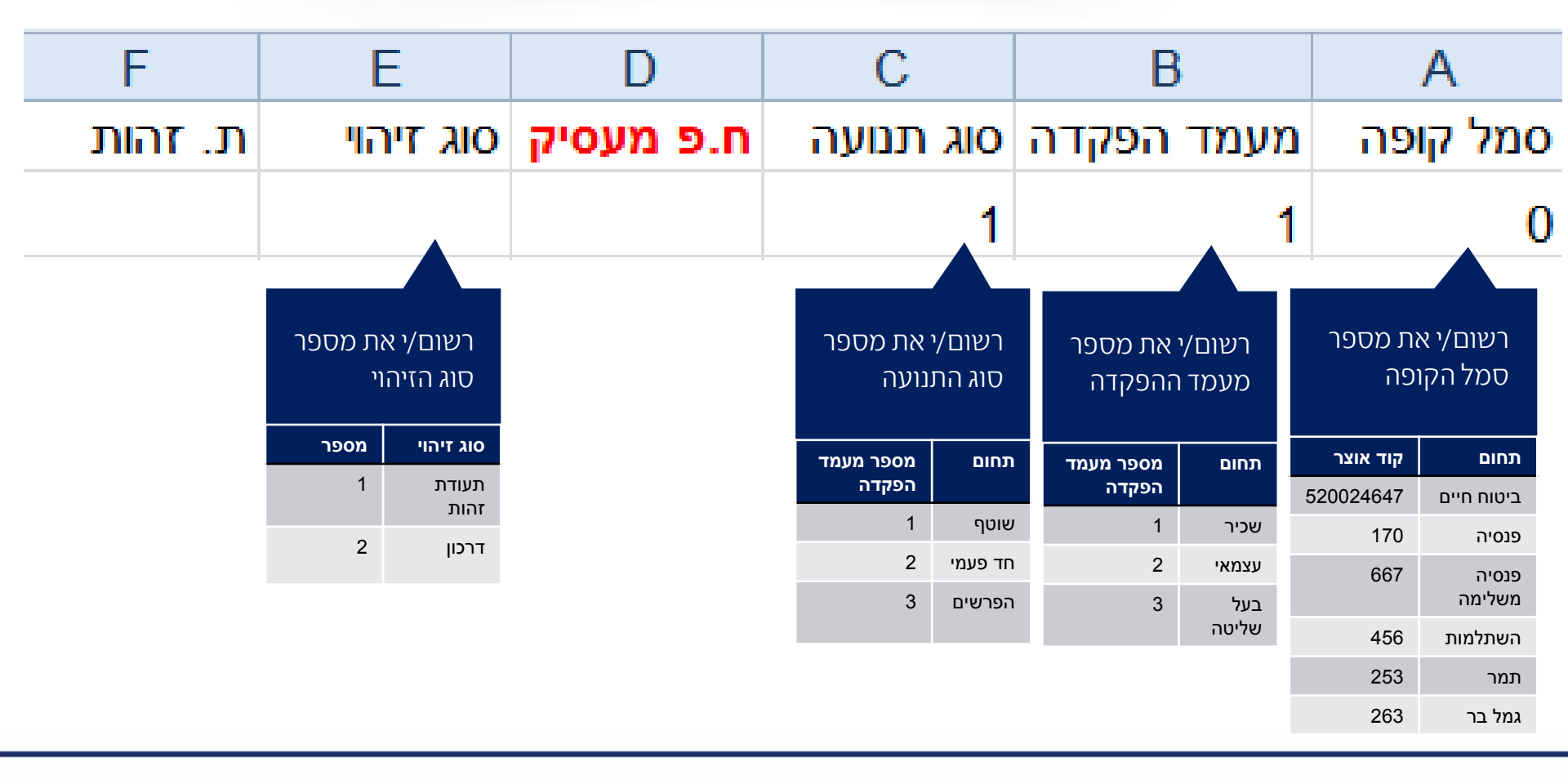

![](_page_30_Picture_4.jpeg)

![](_page_31_Picture_0.jpeg)

# פוליסות ריסק / פרט / קלאסיות

| AA Z                                       |            | Y          | Х         | W        | V          | U            | Т                 | S           |
|--------------------------------------------|------------|------------|-----------|----------|------------|--------------|-------------------|-------------|
| סעיף 47                                    | שיעור הפרע | שונות עובד | % כע עובד | אכע עובד | תג' עובד % | תגמולי עובד' | הפרשה לשונות מע % | שונות מעביד |
| עבור פוליסות תגמולים לעצמאים 47 ב'2.       |            |            |           |          |            |              |                   |             |
| ניתן לדווח <u>ללא מספר פוליסה</u> במקרה זה |            |            |           |          |            |              |                   |             |
|                                            |            |            |           |          |            |              |                   |             |

![](_page_31_Figure_3.jpeg)

![](_page_31_Picture_4.jpeg)

### עובדים זרים

![](_page_32_Picture_1.jpeg)

.דווח לעובדים זרים נעשה בקובץ  $\mathrm{CSV}$  פרט

לעובד זר יש לציין בסוג הזיהוי – **דרכון**.

שים לב,

מספר הדרכון צריך להיות תואם למספר הזיהוי בפוליסה (9 הספרות האחרונות בלבד)

סובה להזין את **מספר הפוליסה** של המבוטח. **2** 

ש להזין את כל הכספים תחת **תגמולי עובד** ולציין את **השכר.** 

**בנוסף,** במעמד ההפקדה יש לציין "שכיר".

![](_page_32_Picture_9.jpeg)

### ריכוז תנועות

![](_page_33_Picture_1.jpeg)

בשלב ״טיפול ברשימה״, לחץ/י על לשונית ״ריכוז תנועות״ לצפיה בסיכום הנתונים בחלוקה לקופות אוצר לפי הפירוט הבא:

- 1. סך הכל לתשלום
  - 2. סך הכל להחזר
- 3. מספר תנועות הפקדה
  - 4. עזיבות עבודה

### כמו כן, ניתן לסנן את הנתונים ולייצאם לאקסל.

|                             |          |                             |        |                   |                   |                         |                |                                                            | טיפול ברשימה                                            |
|-----------------------------|----------|-----------------------------|--------|-------------------|-------------------|-------------------------|----------------|------------------------------------------------------------|---------------------------------------------------------|
| סיום בליווכ א               | 3,666.00 | סה"כ לתשלום:<br>סב"ב שלולוי |        |                   | חודש שכר: 12/2016 | וז תנועות<br>תלקומת שכב | ריכ Σ          | סיק:                                                       | מספר סליקה: מע                                          |
|                             | 3,666.00 | סה"כ כללי:                  |        | :תאריך אישור      | משתמש מאשר:       | ייכח וננועות קופת שכו   | תאריך<br>תאריך | תמש מקליד:                                                 | מקור רשימה: ידני מש                                     |
|                             |          |                             |        |                   |                   |                         | K              | יסקת עבודה<br>את עבודה רי <mark>קז תנועות לקופת שכר</mark> | הכ אימת הפקדה<br>הפקדות לחודש שכר 12/2016 עובדים שהפסיק |
| ייצוא נתונים 🏹 סנן נתונים 👔 |          |                             |        |                   |                   |                         |                |                                                            |                                                         |
| מיין לפי                    |          |                             |        |                   |                   |                         |                |                                                            | רשומות 1 - 2 מתוך 2 <u>(הרחב תצוגה)</u>                 |
|                             |          | הפסקות עבודה                | מספר ו | מספר תנועות הפקדה | סה"כ להחדר        | סה"כ לתשלום             |                | קופת אוצר חברה                                             | קופת שכר                                                |
|                             |          |                             | 0      | 1                 | 0.00              | 1,833.00                | פנסיה וגמל     | רכלל פנסיה וגמל 17 <mark>0-כלל פנסיה וגמל</mark>           | 170-כלל פנסיה וגמל                                      |
|                             |          |                             | 0      | 1                 | 0.00              | 1,833.00                | חברה לביטוח    | -כלל חברה לביטוח                                           | 0-כלל חברה לביטוח                                       |
|                             |          |                             |        |                   |                   | טיפול<br>ברשימה         |                |                                                            |                                                         |

![](_page_33_Figure_10.jpeg)

![](_page_33_Picture_11.jpeg)

![](_page_34_Picture_1.jpeg)

### להלן פירוט קודי אוצר שיש לעדכן בשלב הקלדת שורה

| קוד אוצר /ח.פ    | שם מוצר             | סוג מוצר    |  |
|------------------|---------------------|-------------|--|
|                  |                     |             |  |
| (520024647) 0000 | כלל ביטוח מנהלים    | ביטוח       |  |
| 170              | כלל פנסיה מקיפה     | פנסיה       |  |
| 667              | כלל פנסיה משלימה    | פנסיה       |  |
| 253              | כלל תמר             | קופת גמל    |  |
| 263              | כלל בר              | קופת גמל    |  |
| 456              | כלל השתלמות מסלולית | קרן השתלמות |  |

![](_page_34_Picture_4.jpeg)

![](_page_35_Picture_0.jpeg)

# פרטי תשלום

![](_page_35_Picture_2.jpeg)

# פרטי תשלום

![](_page_36_Picture_1.jpeg)

במקרה של תשלום בהמחאה, יש לציין שהינה לפקודת: ״כלל חברה לביטוח בע״מ״/ ״כלל פנסיה״/ ״כלל תמר״/ ״כלל השתלמות״ (את פרטי ההמחאה יש לדווח בבלוק פרטי ההעברה בקובץ ה - xml)

במקרה של תשלום בהעברה בנקאית, יש להעביר את הכספים בהתאם למפורט בטבלה מטה:

|                                          | מספר חשבון להפקדה                        | מס׳ אוצר | שם קופה / קרן             | ח.פ       | שם החברה<br>המנהלת     |
|------------------------------------------|------------------------------------------|----------|---------------------------|-----------|------------------------|
|                                          | בנק – 12 סניף – 600<br>חשבון - 679369    | 0000     | כלל ביטוח חיים            | 520024647 | כלל חברה<br>לביטוח ב״מ |
|                                          | בנק – 10 סניף – 800<br>חשבון - 29963534  | 170      | כלל פנסיה מקיפה<br>(חדשה) | 512244146 | כלל פנסיה<br>וגמל בע״מ |
|                                          | בנק – 10 סניף – 800<br>חשבון - 29963632  | 667      | כלל פנסיה משלימה          |           | כלל פנסיה<br>וגמל בע״מ |
|                                          | בנק – 10 סניף – 800<br>חשבון - 17/299929 | *253     | כלל תמר כללי              | 512244146 | כלל פנסיה<br>וגמל בע״מ |
| כתובת להעברת הצ׳ק                        | בנק – 12 סניף – 600<br>חשבון - 610482    | 263      | כלל גמל בר                |           | כלל פנסיה<br>וגמל בע״מ |
| ראול ולנברג 36, קריית<br>עתידים, תל אביב | בנק – 10 סניף – 800<br>חשבון - 29013697  | *456     | כלל השתלמות כללי          | 512244146 | כלל פנסיה<br>וגמל בע״מ |

\*בקרנות השתלמות ובקופות גמל ניתן לבצע הפקדה למסלול הכללי המצוין בטבלה.

הכספים יתפצלו אוטומטית למסלול ההשקעה אותו בחר העמית. 36

![](_page_36_Picture_7.jpeg)

![](_page_37_Picture_0.jpeg)

# נשמח לעמוד לשירותך, לפרטים ושאלות ניתן לפנות לדסק תקנות התשלומים

![](_page_37_Figure_2.jpeg)

תמיכה טכנית | 077-6388888

![](_page_37_Picture_4.jpeg)